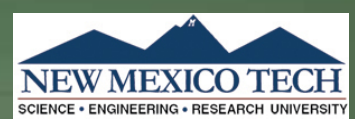

11

## Understanding is just a visualization away...

Lorie M. Liebrock Nico Marrero Eunice Perez Benjamin Turrubiates ch Jesse Crawford Diego Trujillo

New Mexico Tech EPSCoR Educational Outreach Throughout New Mexico

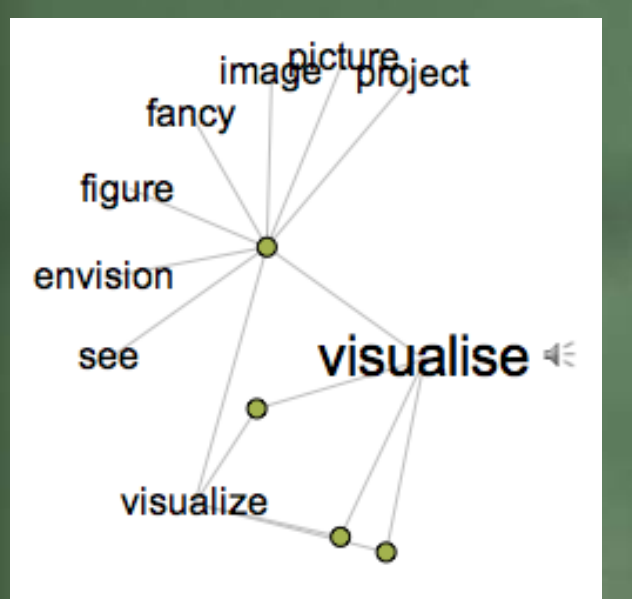

vi·su·al·i·za·tion *noun* \*ivi-zhə-wə-b-<sup>1</sup>zā-shən, ivi-zhə-b-, ivizh-wə-b-*

What is it...

Definition of VISUALIZATION 1: formation of mental visual images 2: the act or process of interpreting in visual terms or of putting into visible form

2

11

Visual Thesaurus & Merriam Webster online

## Introduction

3

11

Characterization of Visualization
Information Visualization
Scientific Visualization
Data Types and Characteristics
Characterization of Techniques
Visualization Evaluation

Let's start simple...

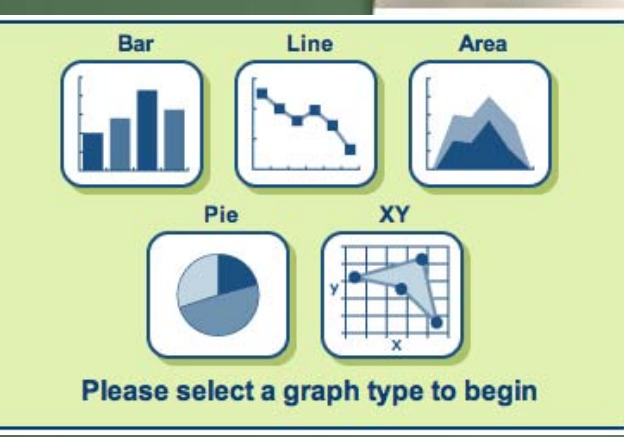

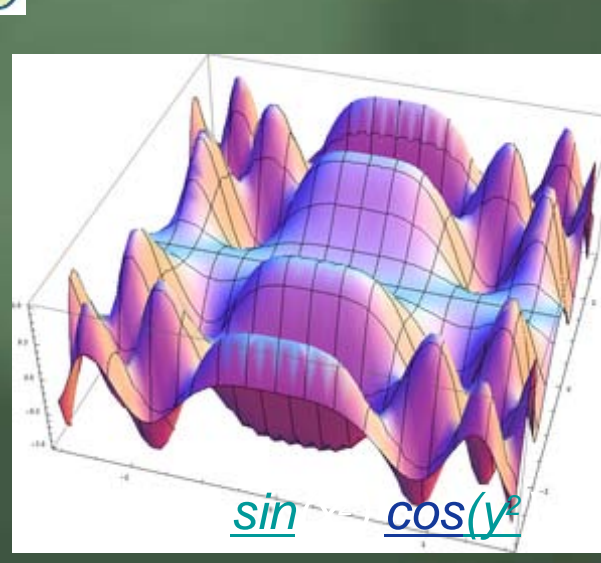

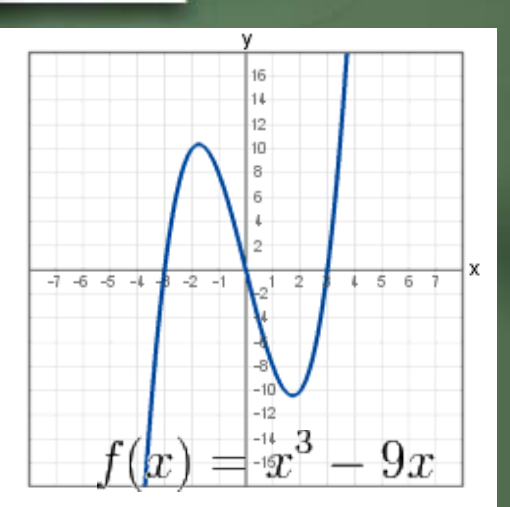

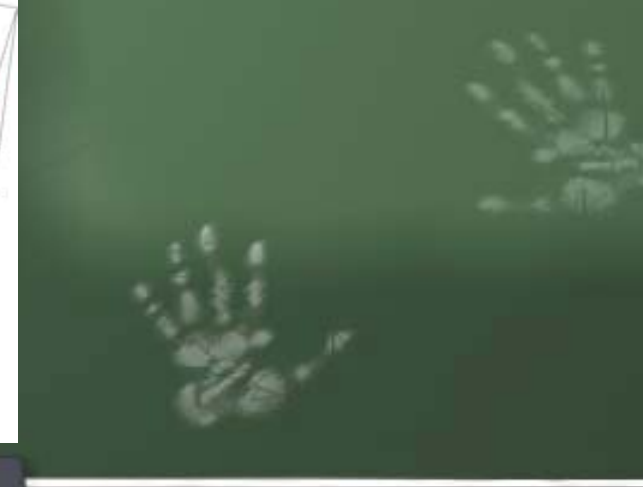

## Climate Change

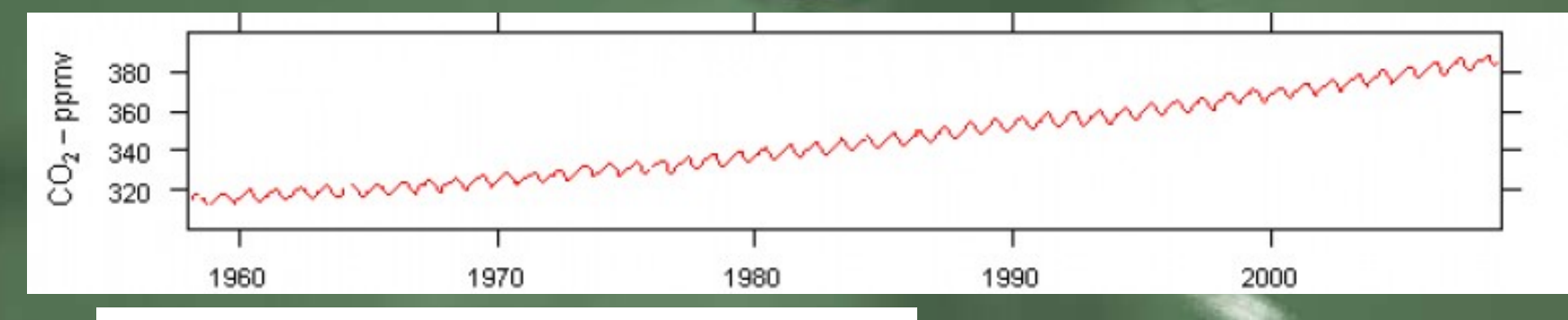

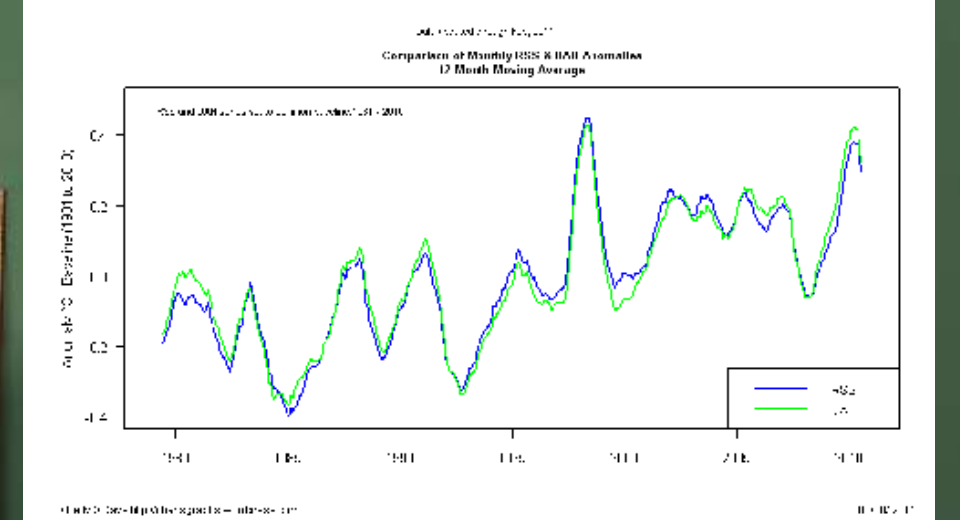

-

11

3 2

52

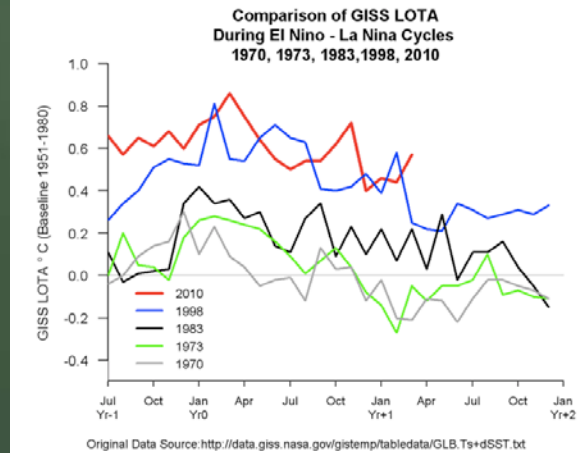

D Kelly O'Day - http://chartsgraphs.wordpress.com 04/14/11

http://chartsgraphs.wordpress.com/

5

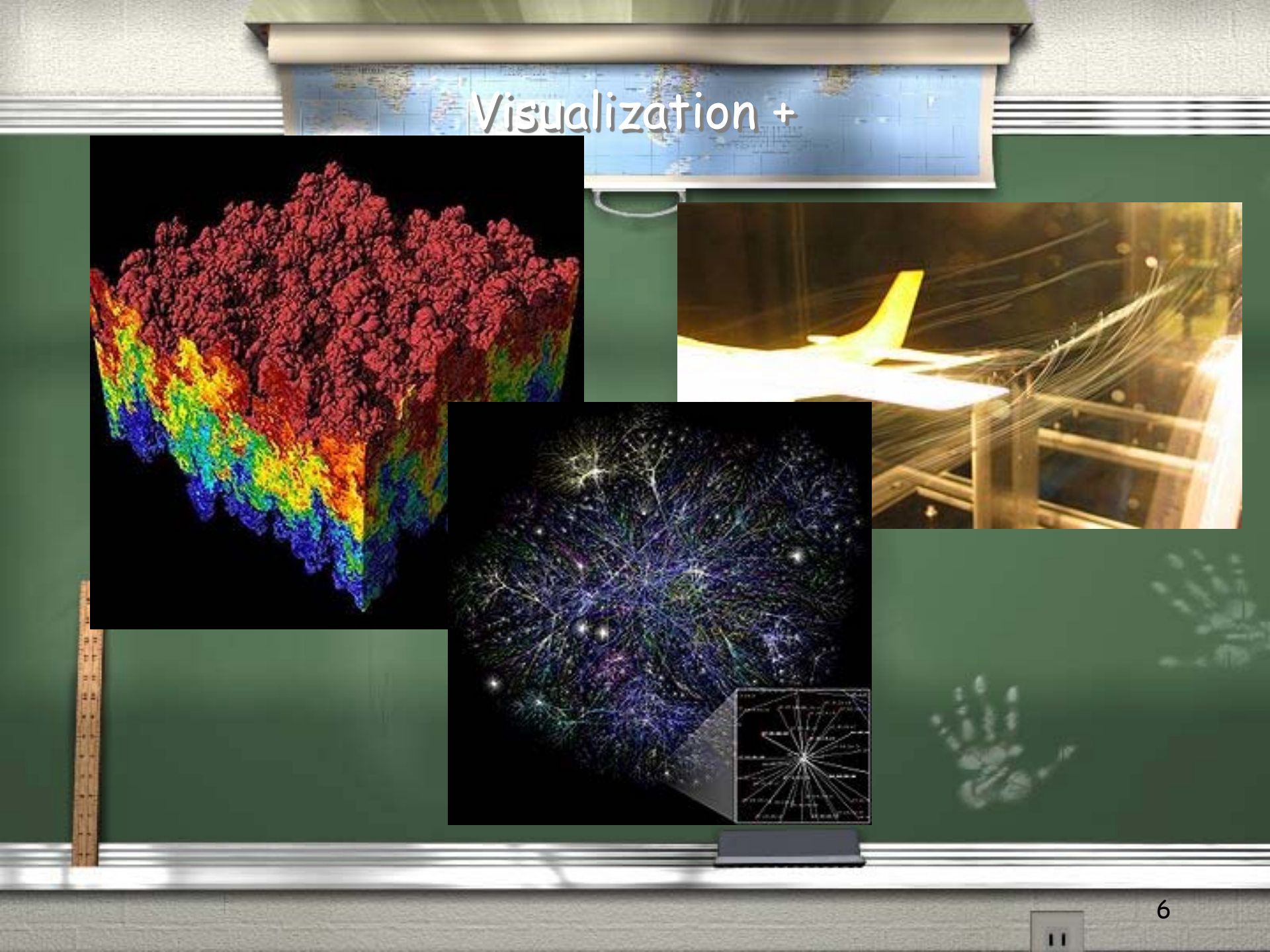

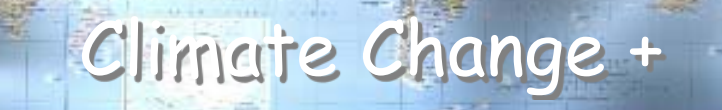

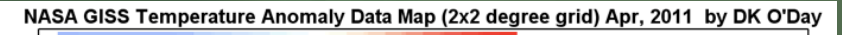

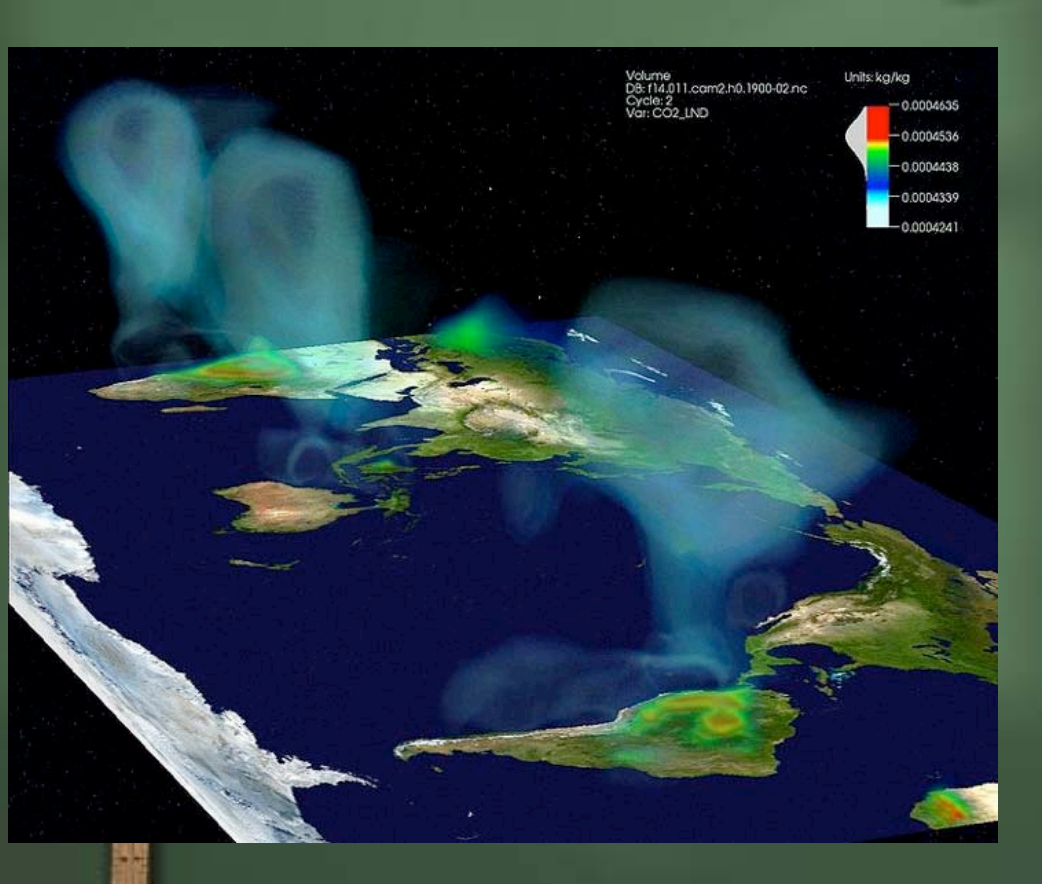

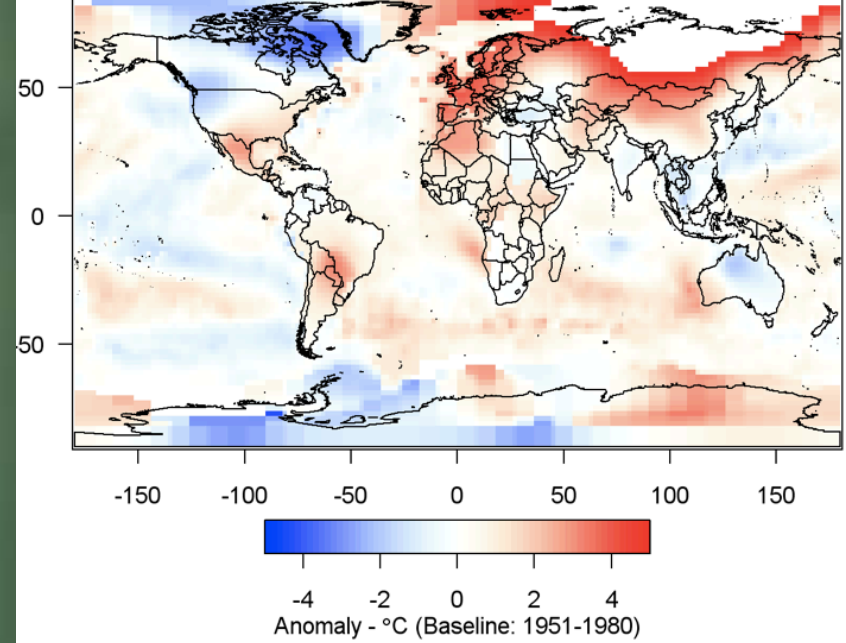

# How do we evaluate the quality of a visualization? Does it rapidly convey information Is better insight achieved more quickly with less training? Criteria: effectiveness, satisfaction, accuracy, repeatability, robustness, and insight.

8

11

Consider how good.

## Sea Surface Temperature

**Eunice Perez** 

Source: The International Research Institute for Climate and Society (IRI) http://portal.iri.columbia.edu/ IRI has data ranging from surface temperatures and precipitation levels to atmospheric circulation The dataset used here contains global sea surface temperatures obtained from ship, buoy and biascorrected satellite data for January of 1996 Dataset Title: NOAA NCEP EMC CMB GLÓBAL Reyn\_Smith

11

Data

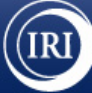

### The International Research Institute for Climate and Society

Search

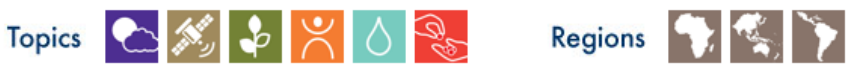

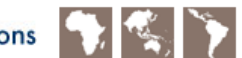

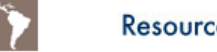

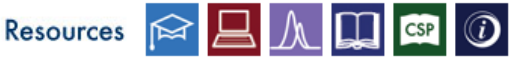

#### **Current Feature Climate Information Crucial to Help** Reduce Risk and Limit **Disaster Damage**

Forecasts can play an invaluable role in helping humanitarian agencies and governments plan for and prevent disasters, according to the latest Climate and Society publication released by the IRI and its international partners.

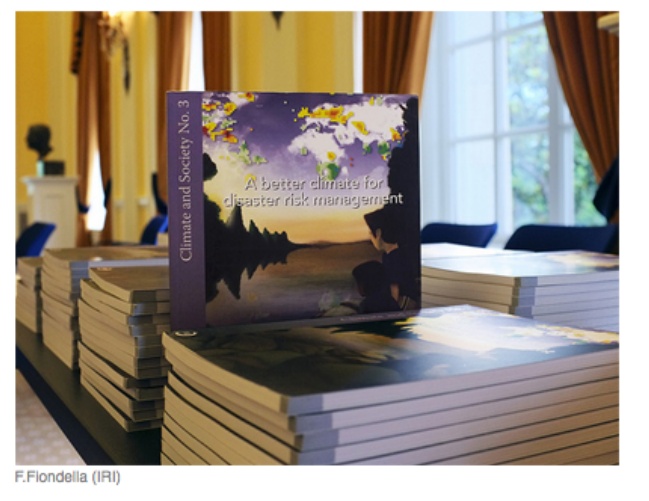

READ MORE...

#### PAST FEATURES...

Recent Features

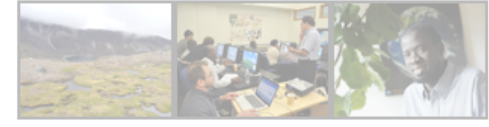

#### IRI In the News

Melting Andes Glaciers Worry Peru Indigenous Peoples (Indian Country Today) more »

New report shows how aid operations can use climate data (Carbon Based Blog) more »

#### Upcoming Events

Jul 25 Seminar more » Oct 01 LDEO Open House more »

ALL EVENTS ...

#### Of Interest

Climate Forecasting: Oceans, Droughts, Climate Change and Other Tools of the Trade more »

Climate Information Crucial to Help Reduce Disaster Risk more »

#### About the IRI

We use a science-based approach to enhance society's capability to understand, anticipate and manage the impacts of climate in order to improve human welfare and the environment, especially in developing countries.

- » View our full mission statement
- » What is climate-risk management?
- » Contact Us

#### **Quick Links**

- » Data Library » IRI Projects
- » Map Rooms » People at IRI
- » IRI Tools » For Journalists
- » ENSO Info » Employment

#### **Forecast Products**

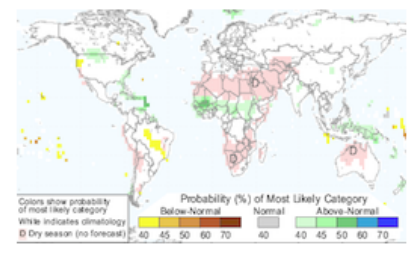

- » Net Assessment Forecasts
- » Other Forecasts

The IRI was established as a cooperative agreement between NOAA's Climate Program Office and Columbia University. It is part of The Earth Institute, Columbia University, and is located at the Lamont Campus.

ALL ENTRIES ...

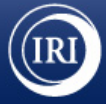

#### The International Research Institute for Climate and Society

Log In

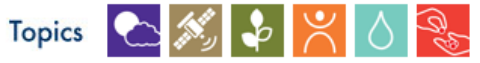

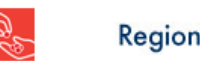

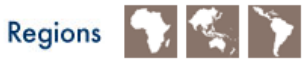

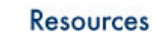

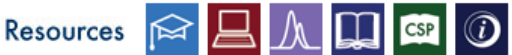

#### **Current Feature Climate Information Crucial to Help** Reduce Risk and Limit **Disaster Damage**

Forecasts can play an invaluable role in helping humanitarian agencies and governments plan for and prevent disasters, according to the latest Climate and Society publication released by the IRI and its international partners.

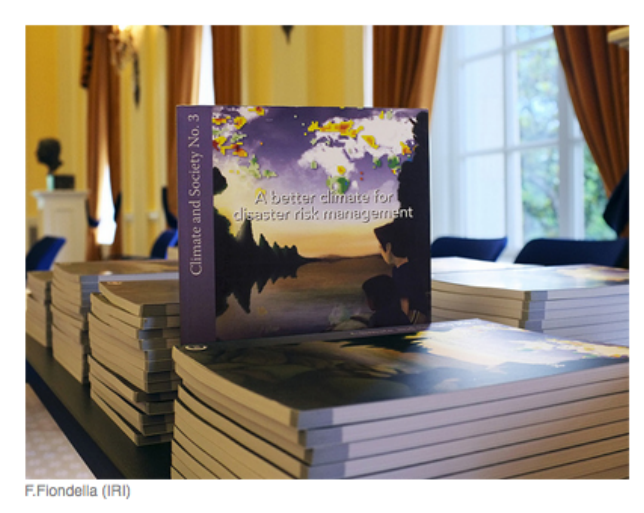

READ

#### PAST FEATURES...

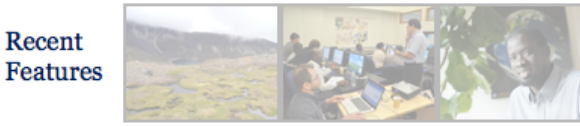

#### IRI In the News

Melting Andes Glaciers Worry Peru Indigenous Peoples (Indian Country Today) more »

New report shows how aid operations can use climate data (Carbon Based Blog) more »

#### Upcoming Events

Jul 25 Seminar more » Oct 01 LDEO Open House more »

ALL EVENTS ...

#### Of Interest

Climate Forecasting: Oceans, Droughts, Climate Change and Other Tools of the Trade more »

Climate Information Crucial to Help Reduce Disaster Risk more »

#### About the IRI

We use a science-based approach to enhance society's capability to understand, anticipate and manage the impacts of climate in order to improve human welfare and the environment, especially in developing countries.

Search

- » View our full mission statement
- » What is climate-risk management?

#### Quick Links

- » Data Library
- » Map Rooms
- » IBI Tools
- » ENSO Info

- » IRI Projects
- » People at IRI
- » For Journalists
- » Employment

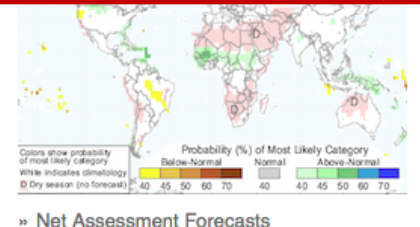

» Other Forecasts

The IRI was established as a cooperative agreement between NOAA's Climate Program Office and Columbia University. It is part of The Earth Institute, Columbia University, and is located at the Lamont Campus.

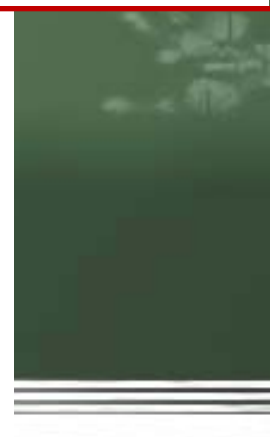

ALL ENTRIES ...

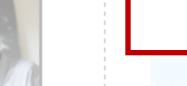

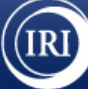

### The International Research Institute for Climate and Society

Search

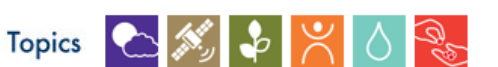

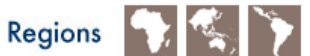

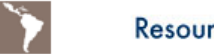

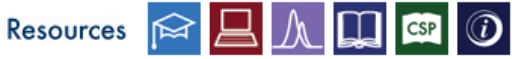

#### **Current Feature Climate Information Crucial to Help** Reduce Risk and Limit **Disaster Damage**

Forecasts can play an invaluable role in helping humanitarian agencies and governments plan for and prevent disasters, according to the latest Climate and Society publication released by the IRI and its international partners.

## F.Fiondella (IRI)

READ MORE...

#### PAST FEATURES...

Recent Features

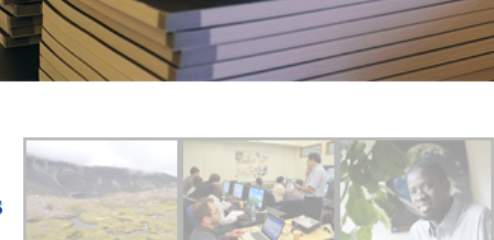

#### IRI In the News

Melting Andes Glaciers Worry Peru Indigenous Peoples (Indian Country Today) more »

New report shows how aid operations can use climate data (Carbon Based Blog) more »

#### Upcoming Events

Jul 25 Seminar more » Oct 01 LDEO Open House more »

ALL EVENTS ...

#### Of Interest

Climate Forecasting: Oceans, Droughts, Climate Change and Other Tools of the Trade more »

Climate Information Crucial to Help Reduce Disaster Risk more »

#### About the IRI

We use a science-based approach to enhance society's capability to understand, anticipate and manage the impacts of climate in order to improve human welfare and the environment, especially in developing countries.

- » View our full mission statement
- » What is climate-risk management?

#### Quick Links

| ≫ | Data Library |
|---|--------------|
|   | N            |

- » Map Rooms
- » IRI Tools
- » ENSO Info

- » IRI Projects
- » People at IRI
- » For Journalists
- » Employment

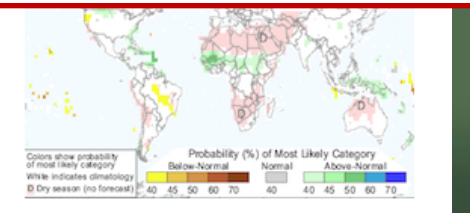

- » Net Assessment Forecasts
- » Other Forecasts

The IRI was established as a cooperative agreement between NOAA's Climate Program Office and Columbia University. It is part of The Earth Institute, Columbia University, and is located at the Lamont Campus.

ALL ENTRIES ...

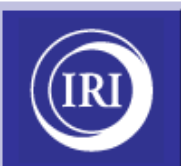

#### Data Library

expert

Finding Datasets

Browse Datasets Browse Maproom By Category By Source By Search

> Help Resources

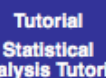

Analysis Tutorial Ingrid Function Documentation

Questions and Answers

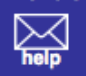

#### IRI/LDEO Climate Data Library

The IRI/LDEO Climate Data Library contains over 300 datasets from a variety of earth science disciplines and climate-related topics. It is a powerful tool that offers the following capabilities at no cost to the user:

- · access any number of datasets;
- create analyses of data ranging from simple averaging to more advanced EOF analyses using the Ingrid Data Analysis Language;
- monitor present climate conditions with maps and analyses in the <u>Maproom;</u>
- · create visual representations of data, including animations;
- download data in a variety of commonly-used formats, including GIS-compatible formats.

Are you new to the world of climate data? Check out our Introduction to Climate Data page.

#### What's New

## CPC Unified Gauge-Based Analysis of Global Daily Precipitation The Climate Prediction Center (CPC) Unified Gauge-Based Analysis of Global Daily Precipitation is an optimal interpolation objective analysis of global daily station precipitation data available at the CPC. It is divided into a retrospective version (RETRO) covering 1979 to 2005, derived from more than 30,000 gauges, and a real-time version (REALTIME) covering 2006 to present, derived from approximately 17,000 gauges. The grid resolution is 0.5 deg. lat/lon. The data set also includes information on the gauge network density and country-to-country variations in the daily reporting period.

Published: Thu, 09 Jun 2011 13:46:58 GMT

NOAA NCEP EMC CFSv2 Climate Forecast System Version2 is now available as both hindcasts and realtime updates. 9-month hindcasts initiated from every 5th day and run from all 4 cycles of that day, beginning from Jan 1 of each year, over a 29 year period from 1982-2010. These hindcasts are available either as monthly sets of 24-28 ensemble members (ENSEMBLE), or starts every 5 days of four ensemble members (MONTHLY). Realtime updates are daily starts of four ensemble members (MONTHLY).

Published: Mon, 23 May 2011 21:14:54 GMT

Latest Versions of Global Precipitation Climatology Centre (GPCC) Precipitation Products GPCC Monitoring Product Version 3, GPCC Normals Version 2010, and the GPCC Full Data Reanalysis Version 5 global gridded precipitation analyses based upon station precipitation data have been added.

#### Monitoring Global Climate

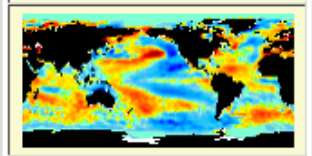

Map Room A collection of maps and analyses used to monitor climate conditions. Click on any of the maps to modify the figures or access the source data.

ENSO Web

Information about El Niño-Southern Oscillation.

19

| (IRI)                                                        | IRI/LDEO Climate Data Library 💷                                                                                                    | Monitoring<br>Global Climate                                                |
|--------------------------------------------------------------|----------------------------------------------------------------------------------------------------|-----------------------------------------------------------------------------|
| Data Library                                                 | The IRI/LDEO Climate Data Library contains over 300 datasets from a variety of earth science disciplines and climate-related topics. It is a powerful tool that offers the following capabilities at no cost to the user:                                                                                                    |                                                                             |
| Findin<br>Datase                                             | reate analyses of data ranging from simple averaging to more advanced EOF analyses using the ngrid Data Analysis Language;<br>nonitor present climate conditions with maps and analyses in the <u>Maproom</u> ;<br>reate visual representations of data, including animations;<br>ownload data in a variety of commonly-used formats, including GIS-compatible formats.                                                                                                    | Map Room<br>A collection of maps<br>and analyses used to<br>monitor climate |
| Browse Dat<br>Browse Map                                     | asets<br>new to the world of climate data? Check out our <u>Introduction to Climate Data</u> page.                                                                                                    | conditions. Click on<br>any of the maps to<br>modify the figures or         |
| By Categ<br>By Sour                                          | what's New                                                                                                    | access the source data.                                                     |
| By Sear<br>Statistical<br>Analysis Tutorial                  | nified Gauge-Based Analysis of Global Daily Precipitation The Climate Prediction Center (CPC) Unified Gauge-Based Analysis of Global Daily Precipitation is an optimal interpolation objective analysis of global daily station precipitation data available at the CPC. It is divided into a retrospective version (RETRO) covering                                                                                                    | Information about El<br>Niño-Southern<br>Oscillation.                       |
| Ingrid Function<br>Documentation<br>Questions and<br>Answers | 1979 to 2005, derived from more than 30,000 gauges, and a real-time version (REALTIME) covering 2006 to present, derived from approximately 17,000 gauges. The grid resolution is 0.5 deg. lat/lon. The data set also includes information on the gauge network density and country-to-country variations in the daily reporting period.                                                                                                    |                                                                             |
|                                                              | NOAA NCEP EMC CFSv2 Climate Forecast System Version2 is now available as both hindcasts and realtime updates. 9-month hindcasts initiated from every 5th day and run from all 4 cycles of that day, beginning from Jan 1 of each year, over a 29 year period from 1982-2010. These hindcasts are available either as monthly sets of 24-28 ensemble members (ENSEMBLE), or starts every 5 days of four ensemble members (MONTHLY). Realtime updates are daily starts of four ensemble members (MONTHLY). Realtime updates are daily starts of four ensemble members (MONTHLY). |                                                                             |

Latest Versions of Global Precipitation Climatology Centre (GPCC) Precipitation Products GPCC Monitoring Product Version 3, GPCC Normals Version 2010, and the GPCC Full Data Reanalysis Version 5 global gridded precipitation analyses based upon station precipitation data have been added.

20

| (IRI)                                                                                          | IRI/LDEO Climate Data Library                                                                                                    | Monitoring<br>Global Climate                                                                                      |
|------------------------------------------------------------------------------------------------|----------------------------------------------------------------------------------------------------|----------------------------------------------------------------------------------------------------|
| Data Library<br>Findin<br>Datase                                                               | The IRI/LDEO Climate Data Library contains over 300 datasets from a variety of earth science disciplines<br>and climate-related topics. It is a powerful tool that offers the following capabilities at no cost to the user:<br>ccess any number of datasets;<br>reate analyses of data ranging from simple averaging to more advanced EOF analyses using the<br>ngrid Data Analysis Language;<br>nonitor present climate conditions with maps and analyses in the <u>Maproom</u> ;<br>reate visual representations of data, including animations;                                      | Map Room<br>A collection of maps<br>and analyses used to                                                          |
| Browse Dat<br>Browse Map<br>By Catego                                                          | ownload data in a variety of commonly-used formats, including GIS-compatible formats.<br>u new to the world of climate data? Check out our Introduction to Climate Data page.<br>What's New                                                                                                    | monitor climate<br>conditions. Click on<br>any of the maps to<br>modify the figures or<br>access the source data. |
| By Source<br>By Searce<br>Statistical<br>Analysis Tutorial<br>Ingrid Function<br>Documentation | e nified Gauge-Based Analysis of Global Daily Precipitation The Climate Prediction Center (CPC) Unified Gauge-Based Analysis of Global Daily Precipitation is an optimal interpolation objective analysis of global daily station precipitation data available at the CPC. It is divided into a retrospective version (RETRO) covering 1979 to 2005, derived from more than 30,000 gauges, and a real-time version (REALTIME) covering 2006 to                                                                                                    | ENSO Web<br>Information about El<br>Niño-Southern<br>Oscillation.                                                 |
| Questions and<br>Answers<br>help                                                               | present, derived from approximately 17,000 gauges. The grid resolution is 0.5 deg. lat/lon. The data set also includes information on the gauge network density and country-to-country variations in the daily reporting period.<br>Published: Thu, 09 Jun 2011 13:46:58 GMT                                                                                                    |                                                                                                    |
|                                                                                                | NOAA NCEP EMC CFSv2 Climate Forecast System Version2 is now available as both hindcasts and realtime updates. 9-month hindcasts initiated from every 5th day and run from all 4 cycles of that day, beginning from Jan 1 of each year, over a 29 year period from 1982-2010. These hindcasts are available either as monthly sets of 24-28 ensemble members (ENSEMBLE), or starts every 5 days of four ensemble members (MONTHLY). Realtime updates are daily starts of four ensemble members (MONTHLY). Realtime updates are daily starts of four ensemble members (MONTHLY_REALTIME). |                                                                                                    |

Latest Versions of Global Precipitation Climatology Centre (GPCC) Precipitation Products GPCC Monitoring Product Version 3, GPCC Normals Version 2010, and the GPCC Full Data Reanalysis Version 5 global gridded precipitation analyses based upon station precipitation data have been added.

21

#### **Dataset Search**

| Analysis 📃 none         |                                 |
|-------------------------|---------------------------------|
| 12 ch                   | noices                          |
| Disease C               |                                 |
|                         | Moningitie m                    |
| <u>Ivialaria</u> (17)   | Meninglus (9)                   |
|                         |                                 |
| 66 ch                   | noices                          |
|                         |                                 |
| Location  none          |                                 |
| 8 ch                    | oices                           |
| Person Daga             |                                 |
|                         | halaaa                          |
| /0/ 0                   | noices                          |
| Phenomena 🗌 none        |                                 |
| 7 ch                    | oices                           |
|                         |                                 |
|                         |                                 |
| 8 ch                    | oices                           |
| Quantity _ none         |                                 |
| Apparent Oxygen         | Soil Moisture Content           |
| Utilization (41)        | (52)<br>Specific Humidity (co.) |
| Area (9)                | Speed (200)                     |
| Atmospheric CO2 (5)     | Streamfunction (7)              |
| Biomass (38)            | Stress (22)                     |
| Basist wetness index    | Temperature (2483)              |
| Classification (74)     | Thickness (38)                  |
| Climate Indices (74)    | Time (165)                      |
| Cloud Work Function     | Vapor Pressure (13)             |
| (1)                     | Vectorial Capacity (3)          |
| Count (140)             | Velocity (799)                  |
| Depth (14)              | Velocity Potential (7)          |
| Dissolved               | Voltage (6)                     |
| Concentration (355)     | Volume (3)                      |
| Divergence (18)         | Vorticity (9)                   |
| deita 016 (3)           | WASP (21)                       |
| Elevation (44)          | Water Evaporation               |
| (71)                    | Amount (3)                      |
| Evapotranspiration (12) | Water Path (29)                 |
| EVI (15)                | Wet Day Frequency (5            |
| FAPAR (3)               | WING DIRECTION (5)              |

#### IRI Data Library Search

Click on terms in the categories on the left side of this page to display a list of data sets that are associated with the terms you have selected. Each of the matching data sets includes a title, a short description, and an icon. Click on a title or icon to see the data set you want. After you have made a search, you can use the check boxes to remove individual terms from the search.

#### Search Results (534):

534 datasets meet criteria (show datasets)

#### Dataset Search

Analysis 🖂 none

Disease none

Institution Inone

Malaria (17)

... 12 choices ...

.. 66 choices ..

Meningitis (9)

#### **IRI Data Library Search**

Click on terms in the categories on the left side of this page to display a list of data sets that are associated with the terms you have selected. Each of the matching data sets includes a title, a short description, and an icon. Click on a title or icon to see the data set you want. After you have made a search, you can use the check boxes to remove individual terms from the search.

| Location  _ no                                                                                                    | Quantity 🗆 none                                                                                                    |                                                                                                    |
|----------------------------------------------------------------------------------------------------|----------------------------------------------------------------------------------------------------|----------------------------------------------------------------------------------------------------|
| Person 🗌 none                                                                                                    | Apparent Oxygen<br>Utilization (41)<br>Area (9)                                                                                                    | Soil Moisture Content<br>(52)<br>Specific Humidity (85)                                                                                                    |
| Phenomena (                                                                                                    | Atmospheric CO2 (5)<br>Biomass (38)                                                                                                    | Speed (208)<br>Streamfunction (7)<br>Stress (322)                                                                                                    |
| Project 🗌 none                                                                                                    | (4)<br>Classification (74)                                                                                                    | Temperature (2483)<br>Thickness (38)                                                                                                    |
| Quantity no<br>Apparent Oxyg<br>Utilization (41<br>Area (9)<br>Atmospheric C<br>Biomass (38)<br>Basist wetness<br>(4)<br>Classification (7<br>Climate Indices<br>Cloud Work Fu<br>(1)<br>Count (140) | Climate Indices (74)<br>Climate Indices (74)<br>Cloud Work Function<br>(1)<br>Count (140)<br>Depth (14)<br>Dissolved<br>Concentration (355)<br>Divergence (18)<br>delta O18 (3)<br>Elevation (44) | Time (165)Vapor Pressure (13)Vectorial Capacity (3)Velocity (799)Velocity Potential (7)Voltage (6)Volume (3)Vorticity (9)WASP (21)Water Evaporation         |
| Depth (14)<br>Dissolved<br>Concentratio<br>Divergence (18)<br>delta O18 (3)<br>Elevation (44)<br>Error: Percent (71)<br>Evapotranspira<br>EVI (15)<br>FAPAR (3)                                      | Error: Percent of Mean<br>(71)<br>Evapotranspiration (12)<br>EVI (15)<br>FAPAR (3)<br>Feature (73)<br>Flow (35)<br>Flux (608)<br>Fraction (177)                                                   | Amount (3)<br>Water Path (29)<br>Wet Day Frequency (5)<br>Wind Direction (5)<br>WRSI (4)<br>air density (3)<br>atmosphere eastward<br>stress due to gravity |

how datasets )

#### Dataset Search Analysis none ... 12 choices ... Disease none Malaria (17) Meningitis (9) Institution Inone 66 choices . Location no Quantity $\Box$ none Apparent Oxygen Utilization (41) Person none Area (9) Phenomena Biomass (38) Project none (4) Classification (74) Apparent Oxyg (1)Utilization (41 **Count** (140) Area (9) Atmospheric C Depth (14) Biomass (38) Dissolved Basist wetness (4)Classification (7 Divergence (18) Climate Indices delta O18 (3) Cloud Work Fu Elevation (44) (1) Count (140) Depth (14) (71) Dissolved Concentratio **EVI** (15) Divergence (18) delta O18 (3) FAPAR (3) Elevation (44) Feature (73) Error: Percent (71)

#### **IRI Data Library Search**

Click on terms in the categories on the left side of this page to display a list of data sets that are associated with the terms you have selected. Each of the matching data sets includes a title, a short description, and an icon. Click on a title or icon to see the data set you want. After you have made a search, you can use the check boxes to remove individual terms from the search.

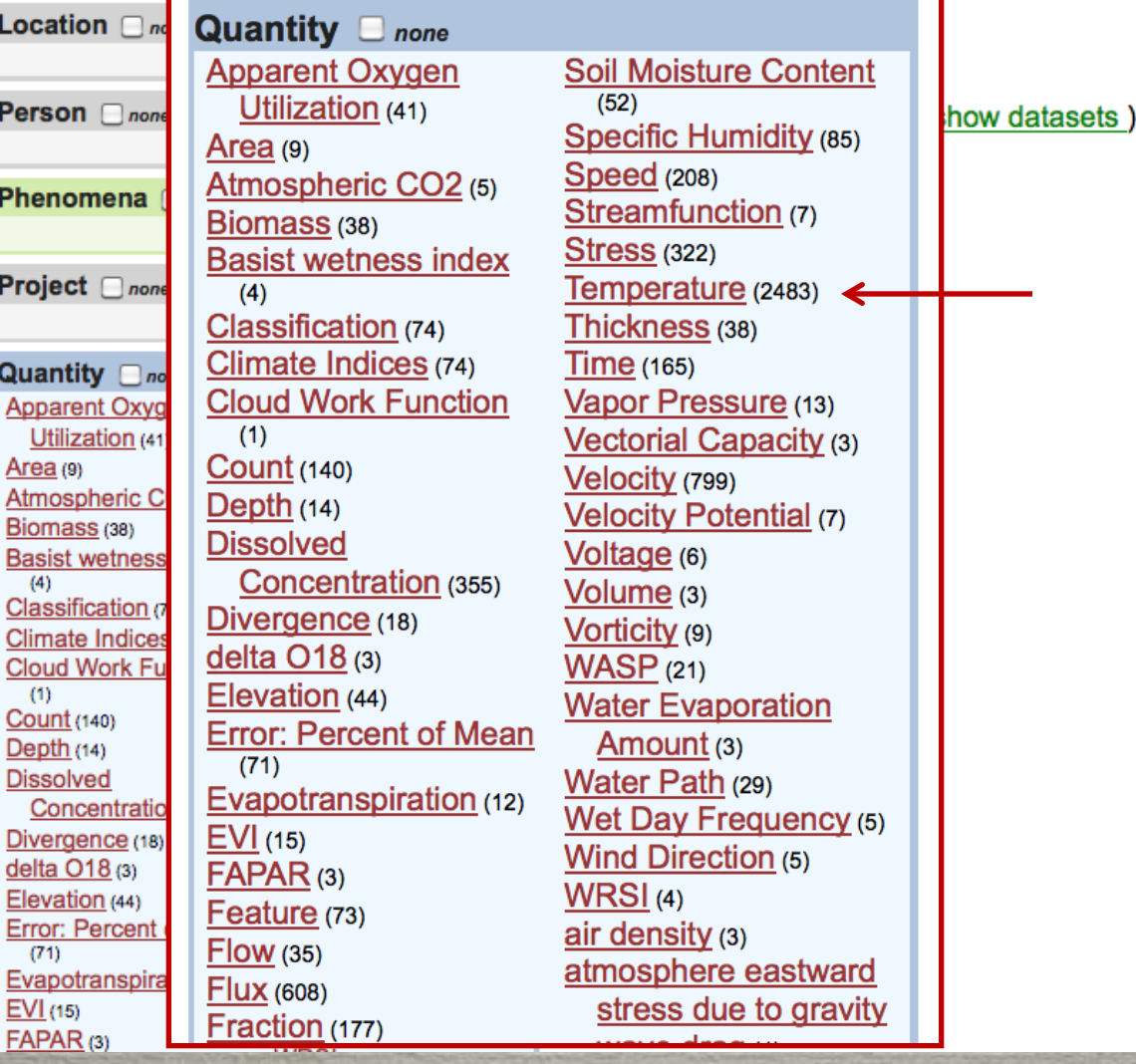

#### **Dataset Search**

Quantity: ✓ Temperature > ✓ Sea Surface Temperature , Total Temperature (42)

Realm: Planetary Surface > Water Surface > Sea Surface (42)

Spatial Resolution: Gridded (42)

... 10 choices ...

Vertical Location: Surface (42)

Institution

Forecast (5)

... 7 choices ...

Analysis none

3) Variance (3)

Person 🗌 none

... 31 choices ...

Time none Monthly (24) Pentad (4)

Time Span none

... 13 choices ...

Weekly (4)

#### Search Results (34):

34 datasets meet criteria (show datasets)

25

#### **Dataset Search**

Quantity: ✓ Temperature > ✓ Sea Surface Temperature , Total Temperature (42)

Realm: Planetary Surface > Water Surface > Sea Surface (42)

Spatial Resolution: Gridded (42)

... 10 choices ...

Vertical Location: Surface (42)

Institution

... 7 choices ...

Analysis none
Climatology (6)
Variance (3)
Forecast (5)

Person none

... 31 choices ...

Weekly (4)

Time \_\_\_\_ none Monthly (24)

Pentad (4)

#### Time Span 🗌 none

... 13 choices ...

#### Search Results (34):

34 datasets meet criteria (show datasets)

26

NOAA NCEP CPC CA\_SST updates Sea Surface Temperature

updates Sea Surface Temperature from NOAA NCEP CPC CA\_SST: Constructed Analog Sea Surface Temperature Forecasts, Resolution: 2 5x2 5: Longitude

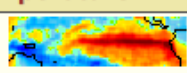

Temperature Forecasts. Resolution: 2.5x2.5; Longitude: global; Latitude: global;

NOAA NCEP CPC CA\_SST v200708 Sea Surface Temperature

Sea Surface Temperature from NOAA NCEP CPC CA\_SST v200708; SST hindcasts/forecasts released

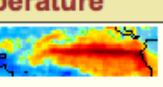

Aug 2007. Resolution: 2.5x2.5; Longitude: global; Latitude: global; Members: 12;

NOAA NCEP EMC CMB GLOBAL Reyn\_SmithOlv1 climatology Sea Surface Temperature

climatology Sea Surface Temperature from NOAA NCEP EMC CMB GLOBAL Reyn\_SmithOlv1: Sea

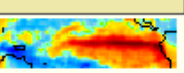

surface temperature fields blended from ship, buoy and bias-corrected satellite data (Reynolds and Smith 1994). Resolution: 1x1; Longitude: global; Latitude: global; Time: [Jan,Dec]; monthly

NOAA NCEP EMC CMB GLOBAL Reyn\_SmithOlv2 climatology c6190 Sea Surface Temperature

climatology c6190 Sea Surface Temperature from NOAA NCEP EMC CMB GLOBAL Reyn SmithOlv2:

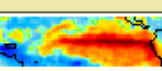

SST fields updated from version 1 with more COADS data, new sea-ice to SST conversion algorithm, and 1971-2000 climatology. Resolution: 1x1; Longitude: global; Latitude: global; Time: [Jan,Dec]; monthly

NOAA NCEP EMC CMB GLOBAL Reyn\_SmithOlv2 climatology c7100 Sea Surface Temperature

climatology c7100 Sea Surface Temperature from NOAA NCEP EMC CMB GLOBAL Reyn\_SmithOlv2:

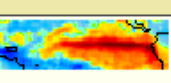

SST fields updated from version 1 with more COADS data, new sea-ice to SST conversion algorithm, and 1971-2000 climatology. Resolution: 1x1; Longitude: global; Latitude: global; Time: [Jan,Dec]; monthly

NOAA NCEP EMC CMB GLOBAL Reyn\_SmithOlv2 monthly Sea Surface Temperature

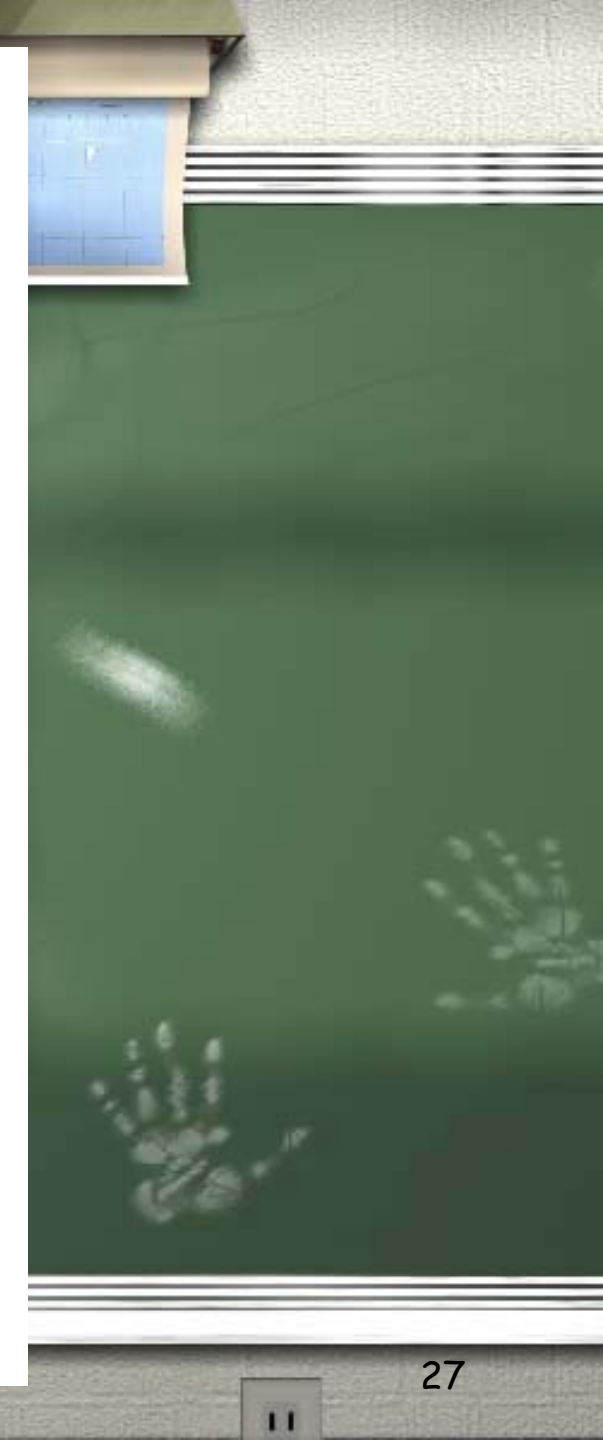

NOAA NCEP CPC CA\_SST updates Sea Surface Temperature updates Sea Surface Temperature from NOAA NCEP CPC CA SST: Constructed Analog Sea Surface Temperature Forecasts. Resolution: 2.5x2.5; Longitude: global; Latitude: global;

NOAA NCEP CPC CA SST v200708 Sea Surface Temperature Sea Surface Temperature from NOAA NCEP CPC

#### IGOSS nmc Reyn SmithOlv1 climatology Sea Surface Temperature

climatology Sea Surface Temperature from IGOSS nmc Reyn SmithOlv1: Sea surface temperature fields

blended from ship, buoy and bias-corrected satellite data (Reynolds and Smith 1994). Resolution: 1x1; Longitude: global; Latitude: global; Time: [Jan,Dec]; monthly

c6190 Sea Surface Temperature

climatology c6190 Sea Surface Temperature from NOAA NCEP EMC CMB GLOBAL Revn SmithOlv2: SST fields updated from version 1 with more COADS data, new sea-ice to SST conversion algorithm, and 1971-2000 climatology. Resolution: 1x1; Longitude: global; Latitude: global; Time: [Jan,Dec]; monthly

NOAA NCEP EMC CMB GLOBAL Reyn\_SmithOlv2 climatology c7100 Sea Surface Temperature

climatology c7100 Sea Surface Temperature from NOAA NCEP EMC CMB GLOBAL Revn SmithOlv2:

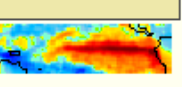

28

11

SST fields updated from version 1 with more COADS data, new sea-ice to SST conversion algorithm, and 1971-2000 climatology. Resolution: 1x1; Longitude: global; Latitude: global; Time: [Jan,Dec]; monthly

NOAA NCEP EMC CMB GLOBAL Reyn SmithOlv2 monthly Sea Surface Temperature

### Source: IRI/LDEO Climate Data Library Visualization Toolset http://iridl.ldeo.columbia.edu/ Has existing visualizations and tools to create new visualizations of IRI/LDEO data The next visualization shows surface temperatures overlaid on a global map with a smooth color gradient

11

Visualization

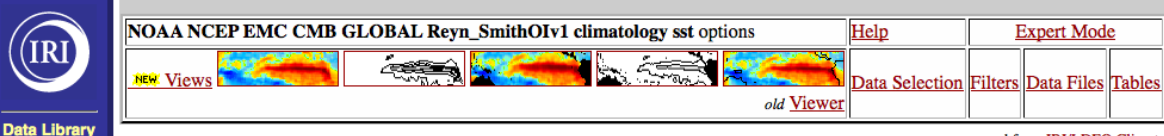

NOAA NCEP EMC CMB GLOBAL Reyn SmithOIv1 climatology\* Sea Surface Temperature

 Expert Mode

 Filters
 Data Files

 Tables

 served from IRI/LDEO Climate Data Library

30

#### NOAA NCEP EMC CMB GLOBAL Reyn\_SmithOIv1 climatology sst: Sea Surface Temperature data

yn SmithOly climatology Sea Surface Temperature from NOAA NCEP EMC CMB GLOBAL Reyn\_SmithOlv1: Sea surface temperature fields blended from ship, buoy and bias-corrected satellite data (Reynolds and Smith 1994).

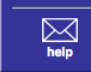

Time

Finding Data Tutorial Questions and Answers

Function

NOAA NCEF EMC CMB GLOBAL

#### Independent Variables (Grids)

grid: /T (months since 01-Jan) periodic (Jan) to (Dec) by 1. N= 12 pts :grid Longitude

grid: /X (degree\_east) periodic (179.5W) to (179.5E) by 1. N= 360 pts :grid Latitude

grid: /Y (degree\_north) ordered (89.5S) to (89.5N) by 1. N= 180 pts :grid

#### Other Info

```
CE
     35
colorscalename
      sstcolorscale
CS
      -2
iridl:hasSemantics
     iridl:climatology
labelinterval
     5.
PLOTCOAST
     1
scale_max
     35
scale min
      -2
units
     Celsius_scale
standard units*
     degree_Kelvin above 273.15
history
     Climatological sea surface temperature (blended from ship and buoy, data (1950-1979)).
colorscale
                 4"G
                                                          28 C
                                                                 32°C
         nī c
```

#### 0°C 4°C 8°C 12°C 16°C 20°C 24°C 28°C Sea Surface Temperature

#### References

22

Reynolds, R. W. and T. M. Smith 1995: A high-resolution global sea surface temperature climatology. J. Climate, 8, 1571–1583

Last updated: Thu, 12 Jul 2007 14:19:26 GMT

#### IGOSS nmc Reyn\_SmithOIv1 climatology sst options

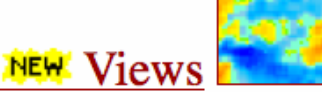

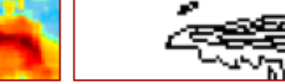

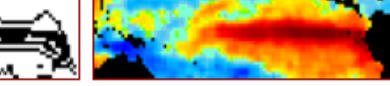

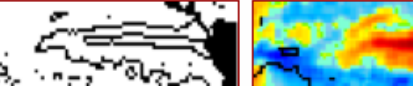

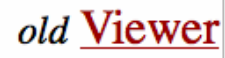

31

EMC CMB GLOBAL

climatology Sea Surface Temperature from NOAA NCEP EMC CMB GLOBAL Reyn\_SmithOIv1: Sea surface temperature fields blended from yn\_SmithOl ship, buoy and bias-corrected satellite data (Reynolds and Smith 1994).

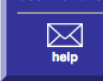

**Independent Variables (Grids)** 

Time grid: /T (months since 01-Jan) periodic (Jan) to (Dec) by 1. N= 12 pts :grid Longitude

grid: /X (degree\_east) periodic (179.5W) to (179.5E) by 1. N= 360 pts :grid Latitude

grid: /Y (degree\_north) ordered (89.5S) to (89.5N) by 1. N= 180 pts :grid

#### **Other Info**

```
CE
     35
colorscalename
     sstcolorscale
CS
      -2
iridl:hasSemantics
     iridl:climatology
labelinterval
     5.
PLOTCOAST
     1
scale_max
     35
scale_min
      -2
units
     Celsius_scale
standard units*
     degree_Kelvin above 273.15
history
     Climatological sea surface temperature (blended from ship and buoy, data (1950-1979)).
colorscale
                                                  24°C
                                                         28°C
                                                                32°C
```

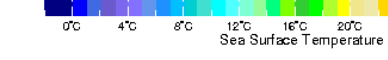

#### References

22

Reynolds, R. W. and T. M. Smith 1995: A high-resolution global sea surface temperature climatology. J. Climate, 8, 1571–1583

Last updated: Thu, 12 Jul 2007 14:19:26 GMT

#### IGOSS nmc Reyn\_SmithOIv1 climatology sst options

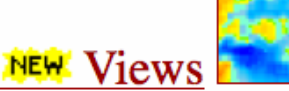

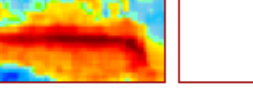

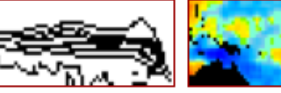

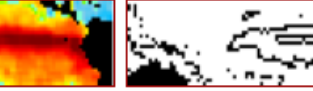

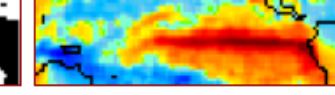

old Viewer

32

#### EMC CMB GLOBAL yn\_SmithOl

climatology Sea Surface Temperature from NOAA NCEP EMC CMB GLOBAL Reyn\_SmithOIv1: Sea surface temperature fields blended from ship, buoy and bias-corrected satellite data (Reynolds and Smith 1994).

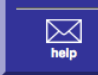

#### **Independent Variables (Grids)**

Time grid: /T (months since 01-Jan) periodic (Jan) to (Dec) by 1. N= 12 pts :grid Longitude

grid: /X (degree\_east) periodic (179.5W) to (179.5E) by 1. N= 360 pts :grid Latitude

grid: /Y (degree\_north) ordered (89.5S) to (89.5N) by 1. N= 180 pts :grid

#### **Other Info**

```
CE
     35
colorscalename
     sstcolorscale
CS
      -2
iridl:hasSemantics
     iridl:climatology
labelinterval
     5.
PLOTCOAST
     1
scale_max
     35
scale_min
      -2
units
     Celsius_scale
standard units*
     degree_Kelvin above 273.15
history
     Climatological sea surface temperature (blended from ship and buoy, data (1950-1979)).
colorscale
                                                         28°C
                                                                32°C
```

| 0"C | 4"C | 8"C | 12"C   | 16°C     | 20°C     | 24°C |
|-----|-----|-----|--------|----------|----------|------|
|     |     |     | Sea Su | face Ter | nperatur | е    |

#### References

Reynolds, R. W. and T. M. Smith 1995: A high-resolution global sea surface temperature climatology. J. Climate, 8, 1571–1583

Last updated: Thu, 12 Jul 2007 14:19:26 GMT

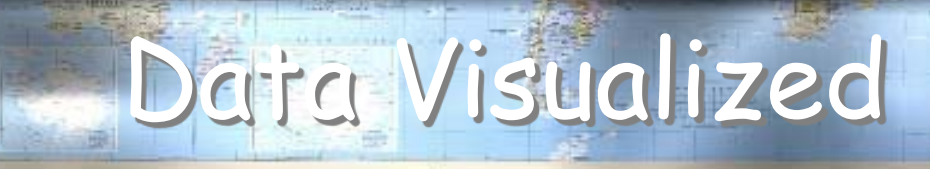

| Jan   | -179.5 | -178.5 | -177.5 | -176.5 | -175.5 | -174.5 | -173.5 | -172.5 | -171.5 | -170.5 | -169.5 |
|-------|--------|--------|--------|--------|--------|--------|--------|--------|--------|--------|--------|
| -89.5 | -1.79  | -1.79  | -1.79  | -1.79  | -1.79  | -1.79  | -1.79  | -1.79  | -1.79  | -1.79  | -1.79  |
| -88.5 | -1.79  | -1.79  | -1.79  | -1.79  | -1.79  | -1.79  | -1.79  | -1.79  | -1.79  | -1.79  | -1.79  |
| -87.5 | -1.79  | -1.79  | -1.79  | -1.79  | -1.79  | -1.79  | -1.79  | -1.79  | -1.79  | -1.79  | -1.79  |
| -86.5 | -1.79  | -1.79  | -1.79  | -1.79  | -1.79  | -1.79  | -1.79  | -1.79  | -1.79  | -1.79  | -1.79  |
| -85.5 | -1.79  | -1.79  | -1.79  | -1.79  | -1.79  | -1.79  | -1.79  | -1.79  | -1.79  | -1.79  | -1.79  |
| -84.5 | -1.79  | -1.79  | -1.79  | -1.79  | -1.79  | -1.79  | -1.79  | -1.79  | -1.79  | -1.79  | -1.79  |
| -83.5 | -1.79  | -1.79  | -1.79  | -1.79  | -1.79  | -1.79  | -1.79  | -1.79  | -1.79  | -1.79  | -1.79  |
| -82.5 | -1.79  | -1.79  | -1.79  | -1.79  | -1.79  | -1.79  | -1.79  | -1.79  | -1.79  | -1.79  | -1.79  |
| -81.5 | -1.79  | -1.79  | -1.79  | -1.79  | -1.79  | -1.79  | -1.79  | -1.79  | -1.79  | -1.79  | -1.79  |
| -80.5 | -1.79  | -1.79  | -1.79  | -1.79  | -1.79  | -1.79  | -1.79  | -1.79  | -1.79  | -1.79  | -1.79  |
| -79.5 | -1.79  | -1.79  | -1.79  | -1.79  | -1.79  | -1.79  | -1.79  | -1.79  | -1.79  | -1.79  | -1.79  |
| -78.5 | -1.79  | -1.79  | -1.79  | -1.79  | -1.79  | -1.79  | -1.79  | -1.79  | -1.79  | -1.79  | -1.79  |
| -77.5 | -1.79  | -1.79  | -1.79  | -1.79  | -1.79  | -1.79  | -1.79  | -1.79  | -1.79  | -1.79  | -1.79  |
| -76.5 | -1.79  | -1.79  | -1.79  | -1.79  | -1.79  | -1.79  | -1.79  | -1.79  | -1.79  | -1.79  | -1.79  |
| -75.5 | -1.77  | -1.78  | -1.78  | -1.78  | -1.79  | -1.79  | -1.79  | -1.79  | -1.79  | -1.79  | -1.79  |
| -74.5 | -1.74  | -1.75  | -1.75  | -1.76  | -1.79  | -1.79  | -1.79  | -1.79  | -1.79  | -1.79  | -1.79  |
| -73.5 | -1.7   | -1.71  | -1.71  | -1.73  | -1.78  | -1.78  | -1.78  | -1.78  | -1.79  | -1.79  | -1.79  |
| -72.5 | -1.65  | -1.65  | -1.66  | -1.67  | -1.75  | -1.76  | -1.76  | -1.76  | -1.77  | -1.77  | -1.77  |
| -71.5 | -1.53  | -1.54  | -1.54  | -1.56  | -1.65  | -1.66  | -1.67  | -1.67  | -1.7   | -1.7   | -1.7   |
| -70.5 | -1.45  | -1.47  | -1.48  | -1.5   | -1.59  | -1.61  | -1.61  | -1.62  | -1.63  | -1.63  | -1.63  |
| -69.5 | -1.38  | -1.39  | -1.4   | -1.42  | -1.52  | -1.54  | -1.55  | -1.55  | -1.54  | -1.54  | -1.54  |
| -68.5 | -1.27  | -1.28  | -1.29  | -1.31  | -1.4   | -1.42  | -1.43  | -1.43  | -1.39  | -1.38  | -1.38  |

=

33

#### IRI Data Library NOAA NCEP EMC CMB GLOBAL Reyn\_SmithOlv1 climatology Sea Surface Temperature 180W - 180 90S - 90N Jan-Dec WGS 84

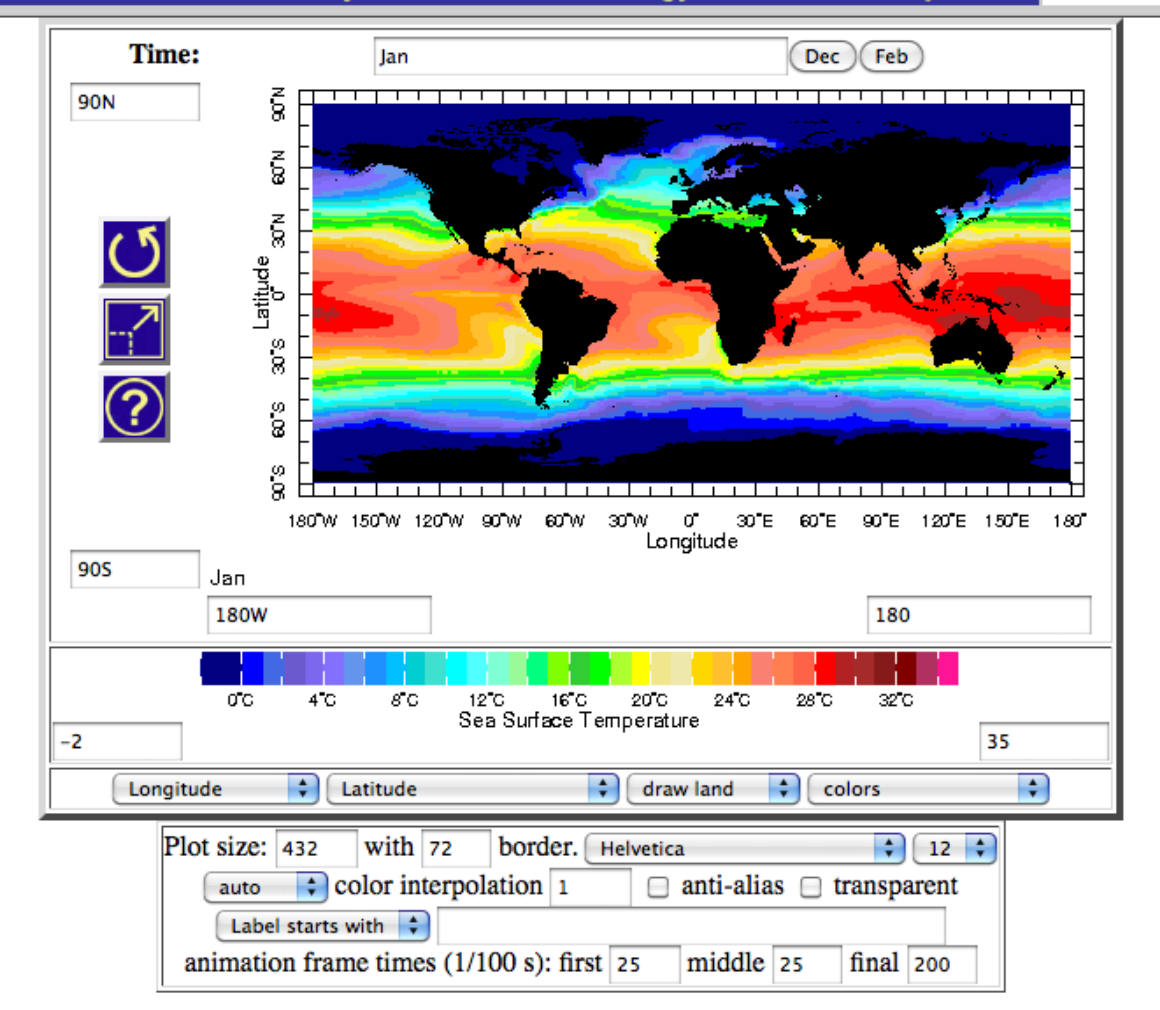

| Get Data                | Entire Dataset  | data in view  | Export     | Edit               | plot   | program    |
|-------------------------|-----------------|---------------|------------|--------------------|--------|------------|
| Page Formats            | documented page | plain page    | linked pdf | cut and paste link | simple | verbose    |
| Just the Figure Formats | <u>PS</u>       | PS w/preamble | PDF        | JPEG               | GIF    | <u>PNG</u> |
| Just the Scale Formats  | <u>PS</u>       | PS w/preamble | PDF        | JPEG               | GIF    | PNG        |

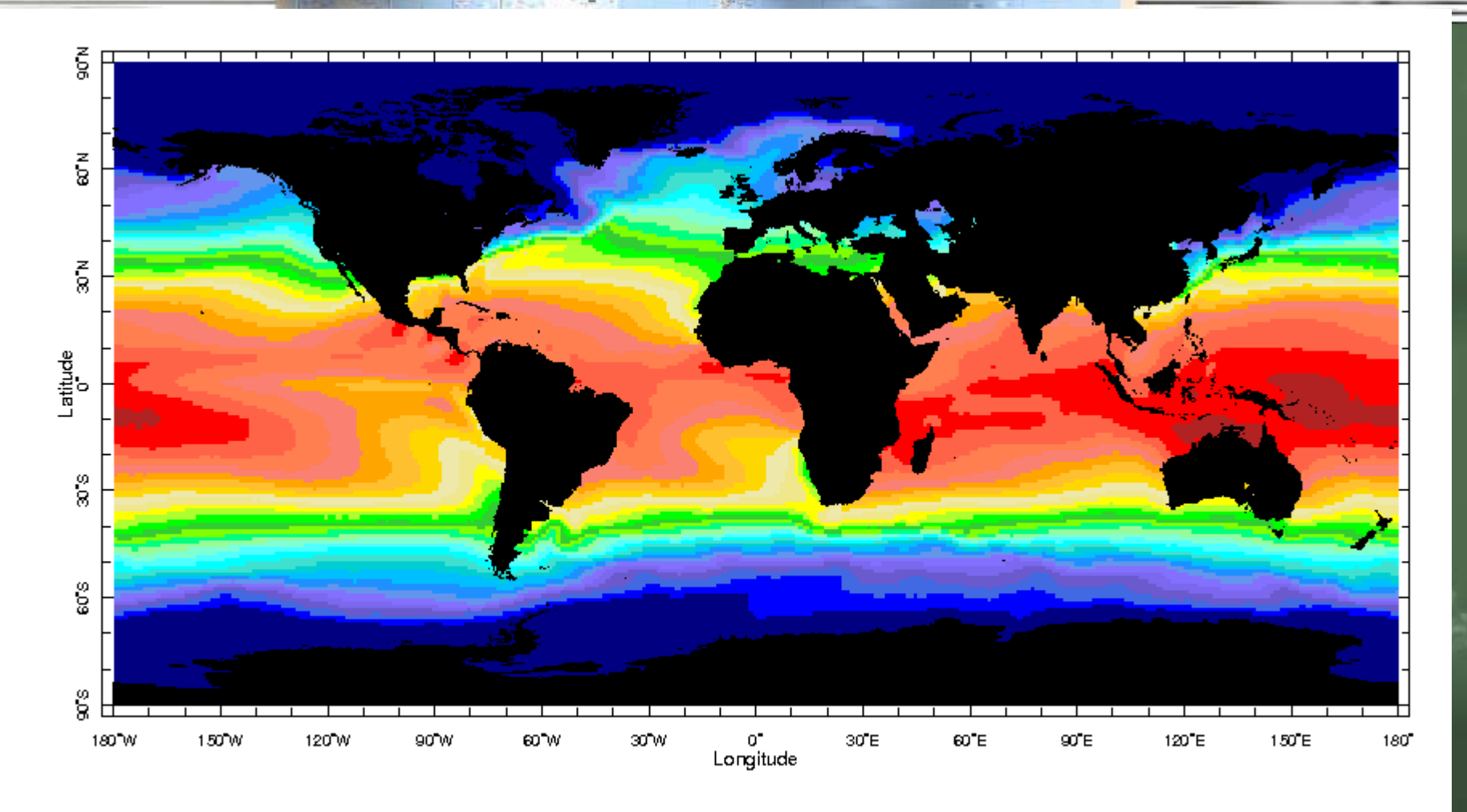

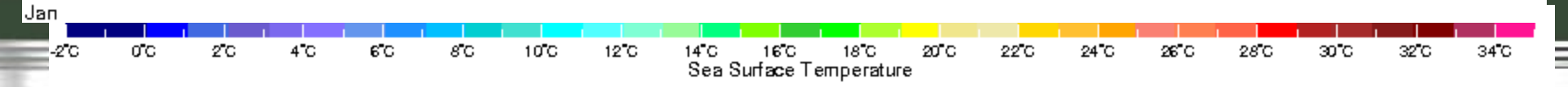

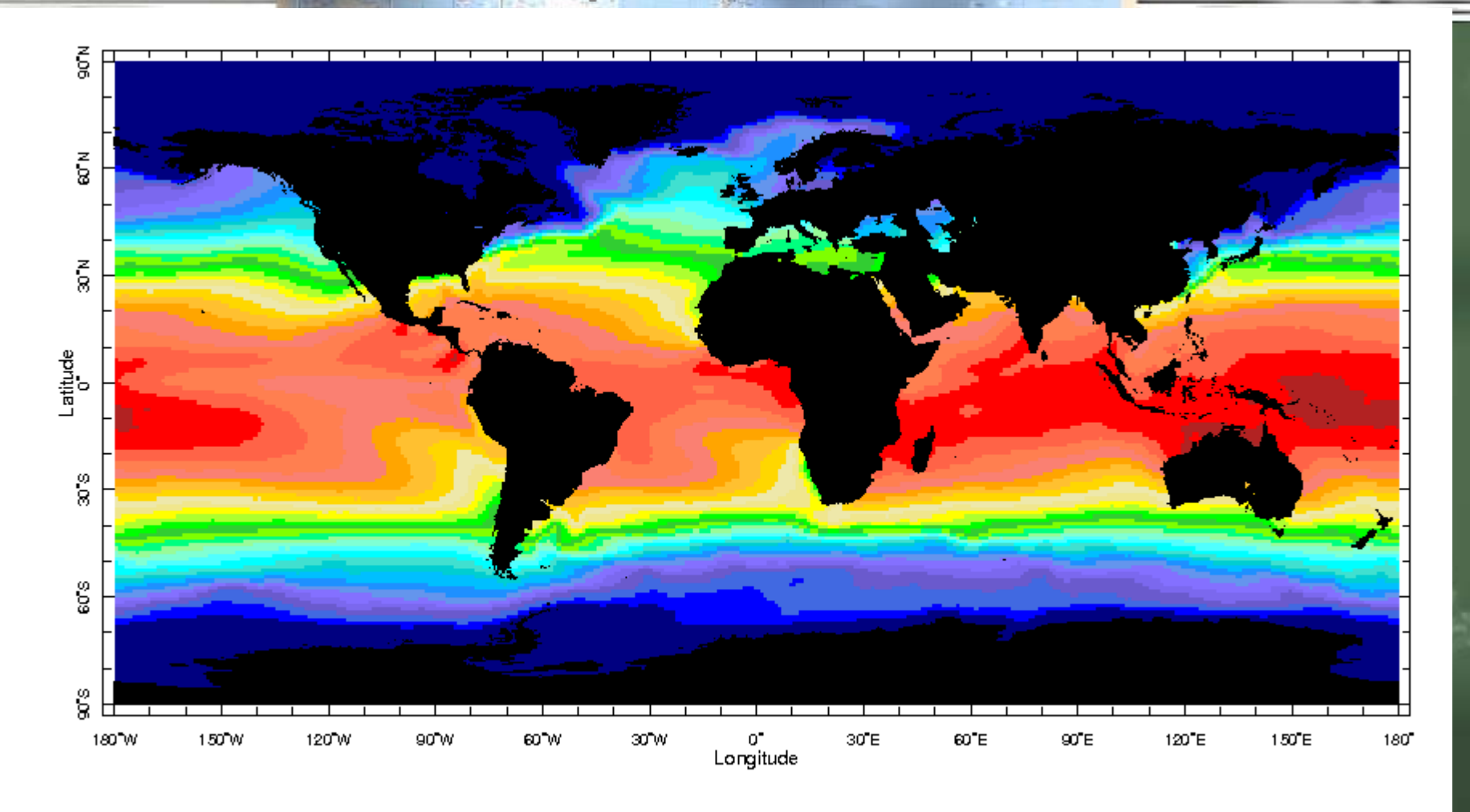

![](_page_30_Figure_2.jpeg)

![](_page_31_Figure_1.jpeg)

![](_page_31_Figure_2.jpeg)

![](_page_32_Figure_1.jpeg)

![](_page_32_Figure_2.jpeg)

![](_page_33_Picture_0.jpeg)

11

Analysis

## Energy Use Data

![](_page_34_Picture_1.jpeg)

**Benjamin Turrubiates** 

- Source: Google Public Data Explorer http://www.google.com/publicdata/home Aggregates public datasets This dataset is from the World Bank's records on energy usage per country Dataset Title: World Development Indicators: Energy Use (kg of oil equivalent per capita)

11

Data

## Visualization

Source: Google Public Data Explorer
 Once a dataset is selected, visualization options for that dataset are shown
 Visualization type: line graph, bar chart, map overlay, and bubble chart
 Country Selection (or World)
 Customizable Timeline

![](_page_37_Picture_0.jpeg)

![](_page_37_Picture_1.jpeg)

#### <u>Home</u> Directory <u>My Datasets</u> <u>Help</u>

#### **Dataset Directory**

World Bank, World Development Indicators World Bank, World Development Indicators

IFs Forecast - Version 6.41 Frederick S. Pardee Center for International Futures

<u>Human Development Indicators</u> Human Development Report 2010, United Nations Development Programme (UNDP)

International Monetary Fund, April 2011 World Economic Outlook IMF, April 2011 WEO

Global Greenhouse Gas Emissions by Country, Economic Sector, and Gas World Resources Institute

OECD Factbook 2010 OECD Factbook 2010

Unemployment in Europe (monthly) Eurostat

Harmonized Index of Consumer Prices in Europe Eurostat

<u>Minimum Wage in Europe</u> Eurostat Parent directory of Energy Use dataset.

The dataset directory holds groups of datasets. Our dataset is from the World Bank directory

## More datasets

#### Google public data explorer

Ŧ

#### World Bank, World Development Indicators

Sort by → Topic

Name

#### Compare by Any (58)

Country (58)

#### Language

English

World Bank, subset of World Development Indicators (WDI) More info »

Data from World Bank, World Development Indicators - Last updated: Jul 21, 2011

#### Economy

Agriculture, value added (% of GDP) Cash surplus/deficit (% of GDP) Exports as percent of GDP GDP deflator change GDP growth rate GDP per capita (current US\$) Gross Domestic Product Gross capital formation (% of GDP) Imports as percent of GDP Industry, value added (% of GDP) Revenue, excluding grants (% of GDP) Services, etc., value added (% of GDP)

#### Environment

Agricultural land (% of land area) CO2 emissions (kt) CO2 emissions per capita Electricity consumption per capita Energy use per capita Forest area (sq. km) This dataset directory contains many different datasets. Here we use "Energy use per capita."

## Visualization Options

World Bank, World Development Indicators > Visualization

![](_page_39_Figure_2.jpeg)

![](_page_39_Figure_3.jpeg)

![](_page_40_Picture_0.jpeg)

#### Vorld Bank, World Development Indicators > Visualization

#### Ш 🛞 🗄

act undated: Jul 12, 2011

![](_page_40_Figure_3.jpeg)

![](_page_40_Figure_4.jpeg)

2001

## Energy Use Visualization

#### World Development Indicators (subset) > Visualization

#### 🗠 📖 🚱 🗠

![](_page_41_Figure_3.jpeg)

#### World Development Indicators: Energy Use (kg of oil equivalent per capita)

![](_page_42_Picture_0.jpeg)

### For the last 30 years, US per capita energy expenditures have been roughly double Japan's per capita energy expenditure

## Greenhouse Gas Emissions

**Jesse Crawford** 

11

Google

## New Mexico Government Greenhouse Gas (GHG) Inventory http://nmclimatechange.us/ Most state GHG Inventories are available online Many are linked directly from the FPA

Data

Many are linked directly from the EPA
 www.epa.gov/statelocalclimate/local/local
 examples/ghg-inventory.html
 Or Google "<state> GHG Inventory"

## Elimate Change Control

#### Table 2 GHG Emissions for New Mexico Production Basis

| GHG Emissions for New Mexico - Production Basis<br>(Million Metric Tons CO2e) | 1990<br>CCAG<br>Estimate | 2000<br>CCAG<br>Estimate | 2000<br>NMED<br>Estimate | 2007<br>NMED<br>Estimate                                                                                                    |
|-------------------------------------------------------------------------------|--------------------------|--------------------------|--------------------------|----------------------------------------------------------------------------------------------------|
| Electricity Production                                                        | 29.3                     | 33.0                     | 31.9                     | 31.4                                                                                                    |
| Coal                                                                          | 27.9                     | 30.5                     | 29.0                     | 28.1                                                                                                    |
| Natural Gas                                                                   | 1.4                      | 2.5                      | 2.9                      | 3.3                                                                                                    |
| Petroleum                                                                     | 0.0                      | 0.0                      | 0.0                      | 0.0                                                                                                    |
|                                                                               |                          |                          |                          |                                                                                                    |
| Residential/Commercial /Non-Fossil Industrial (RCI)                           | 7.0                      | 7.3                      | 6.6                      | 6.2                                                                                                    |
| Coal                                                                          | 0.1                      | 0.2                      | 0.2                      | 0.2                                                                                                    |
| Natural Gas                                                                   | 3.8                      | 4.6                      | 4.6                      | 3.9                                                                                                    |
| Petroleum                                                                     | 3.1                      | 2.5                      | 1.8                      | 2.2                                                                                                    |
|                                                                               |                          |                          |                          |                                                                                                    |
| Transportation                                                                | 11.0                     | 14.2                     | 13.5                     | 15.1                                                                                                    |
|                                                                               |                          |                          |                          | and the second distance in the second distance in the second distanc |

http://www.nmenv.state.nm.us/cc/documents/GHGInventoryUpdate3\_15\_10.pdf

## Visualization Software

## Source: ManyEyes http://manyeyes.al

http://manyeyes.alphaworks.ibm.com/manyeyes/
Allows users to upload data and create visualizations easily in a web browser
Tutorial available at NMT EPSCoR Website (http://www.cs.nmt.edu/~epscor) under Visualization

The visualization here uses a treemap to show relative GHG emissions by sector

#### Try our featured visualizations

![](_page_47_Figure_1.jpeg)

Each Major League Baseball Team's Payroll for the 2010 Season by Anonymous

#### **Revenue in India's Mobile Sector**

Many Eyes

![](_page_47_Figure_4.jpeg)

Market Share of Revenue and Change, 09-10 vs 10-11 by 1rick

#### Number of Cattle Slaughtered from bTB

![](_page_47_Figure_7.jpeg)

UK. Jan- Mar 2011.

by Will\_FW

#### US Taxes as Percentage of Personal Income

![](_page_47_Figure_11.jpeg)

#### Browser Market Share

![](_page_47_Picture_13.jpeg)

Percent. 1994 Q1 - 2010 Q3 by frank\_molenaar

#### Who Holds the Debt

![](_page_47_Picture_16.jpeg)

Greece, Ireland and Portugal by kostasgeorgioy

ManyEyes: http://www-958.ibm.com/software/data/cognos/manyeyes/

#### Many Eyes

![](_page_48_Picture_1.jpeg)

An experiment brought to you by IBM Research and the IBM Cognos software group

#### Explore

Visualizations Data sets Comments Topic centers

#### Participate

Create a visualization Upload a data set Create a topic center Register

#### Learn more

Quick start Visualization types Data format and style About Many Eyes FAQ Blog

#### **Register for Many Eyes**

Registration requires you to verify the email address which will be used to identify you. An email will be sent to the address entered below.

Register

Email address:

jcrawford@cs.nmt.edu

#### Please verify that you are human

![](_page_48_Picture_14.jpeg)

(type the code from the image)

#### Accessible Captcha

![](_page_48_Picture_17.jpeg)

#### 54

## After registration options

#### Explore

Visualizations Data sets Comments Topic centers Mv stuff My topic centers My watchlist My contributions Messages to me

#### Participate

Create a visualization Upload a data set Create a topic center

#### Learn more

Quick start Visualization types Data format and style About Many Eyes FAQ Blog

![](_page_49_Picture_7.jpeg)

## Visualization Types

#### See relationships among data points

![](_page_50_Figure_2.jpeg)

#### Compare a set of values

![](_page_50_Figure_4.jpeg)

#### Track rises and falls over time

![](_page_50_Figure_6.jpeg)

#### See the parts of a whole

![](_page_50_Figure_8.jpeg)

Treemap for Comparisons

#### Analyze a text

![](_page_50_Figure_11.jpeg)

WC Word Cloud Generator

![](_page_50_Picture_13.jpeg)

![](_page_51_Picture_0.jpeg)

An example data set suitable for a treemap is:

| Туре  | Food    | Sales | Profit margin |
|-------|---------|-------|---------------|
| Fruit | Banana  | 1456  | 12            |
| Fruit | Lemon   | 23    | -6            |
| Fruit | Orange  | 981   | 12            |
| Meat  | Pork    | 111   | 2             |
| Meat  | Beef    | 442   | 6             |
| Meat  | Chicken | 1456  | 77            |

## Format data

|    | А                      | В                   | С    | D    |  |
|----|------------------------|---------------------|------|------|--|
| 1  | Category               | Source              | 1990 | 2000 |  |
| 2  | Electricity            | Coal                | 27.9 | 30.5 |  |
| 3  | Electricity            | Natural Gas         | 1.4  | 2.5  |  |
| 4  | Electricity            | Petroleum           | 0    | 0    |  |
| 5  | Residential            | Coal                | 0.1  | 0.2  |  |
| 6  | Residential            | Natural Gas         | 3.8  | 4.6  |  |
| 7  | Residential            | Petroleum           | 3.1  | 2.5  |  |
| 8  | Transportation         | Transportation      | 11   | 14.2 |  |
| 9  | Fossil Fuel Production | Natural Gas         | 12.7 | 17   |  |
| 10 | Fossil Fuel Production | Oil                 | 2.3  | 2.3  |  |
| 11 | Fossil Fuel Production | Coal                | 0.2  | 0.2  |  |
| 12 | Industrial             | ODS Substitutes     |      | 0.5  |  |
| 13 | Industrial             | Semi-Conductor PFCs | 0.1  | 0.5  |  |
| 14 | Industrial             | SF6 from Electrics  | 0.2  | 0.1  |  |
| 15 | Industrial             | Cement, Misc.       | 0.2  | 0.4  |  |
| 16 | Waste                  | Solid Waste         | 0    | 1    |  |
| 17 | Waste                  | Wastewater          | 0.3  | 0.3  |  |
| 18 | Agriculture            | Manure Mgmt         | 1.8  | 3.5  |  |

## Next upload data

59

11

#### Explore

Visualizations Data sets Comments Topic centers My stuff My topic centers My watchlist My contributions Messages to me

#### Participate

Create a visualization Upload a data set Create a topic center

#### Learn more

Quick start Visualization types Data format and style About Many Eyes FAQ Blog

![](_page_54_Picture_0.jpeg)

#### 2] Paste the data:

click the rectangle below, and type control-V (Windows) or command-V (Macintosh). For files of a megabyte or more, there may be a delay while reading the data.

| Category        | Source   | 1990    | 2000 |      |    | ~  |
|-----------------|----------|---------|------|------|----|----|
| Electricity     | Coal     | 27.9    | 30.5 |      | Γ  | ٦  |
| Electricity     | Natural  | Gas     | 1.4  | 2.5  |    | Ē  |
| Electricity     | Petroleu | ım      | 0    | 0    |    | -  |
| Residential     | Coal     | 0.1     | 0.2  |      |    |    |
| Residential     | Natural  | Gas     | 3.8  | 4.6  |    |    |
| Residential     | Petroleu | ım      | 3.1  | 2.5  |    |    |
| Transportation  | Transpoi | rtation | 11   | 14.2 |    | ۳. |
| Fossil Fuel Pro | duction  | Natural | Gas  | 12.7 | 17 | 7  |

![](_page_54_Picture_4.jpeg)

![](_page_54_Picture_5.jpeg)

## Uploaded data

View as text

|    | Category               | Source              | 1990 | 2000 |
|----|------------------------|---------------------|------|------|
| 1  | Electricity            | Coal                | 27.9 | 30.5 |
| 2  | Electricity            | Natural Gas         | 1.4  | 2.5  |
| 3  | Electricity            | Petroleum           | 0    | 0    |
| 4  | Residential            | Coal                | 0.1  | 0.2  |
| 5  | Residential            | Natural Gas         | 3.8  | 4.6  |
| 6  | Residential            | Petroleum           | 3.1  | 2.5  |
| 7  | Transportation         | Transportation      | 11   | 14.2 |
| 8  | Fossil Fuel Production | Natural Gas         | 12.7 | 17   |
| 9  | Fossil Fuel Production | Oil                 | 2.3  | 2.3  |
| 10 | Fossil Fuel Production | Coal                | 0.2  | 0.2  |
| 11 | Industrial             | ODS Substitutes     |      | 0.5  |
| 12 | Industrial             | Semi-Conductor PFCs | 0.1  | 0.5  |
| 13 | Industrial             | SF6 from Electrics  | 0.2  | 0.1  |
| 14 | Industrial             | Cement, Misc.       | 0.2  | 0.4  |
|    |                        |                     |      |      |

![](_page_55_Picture_3.jpeg)

![](_page_55_Picture_5.jpeg)

![](_page_55_Picture_7.jpeg)

![](_page_56_Picture_0.jpeg)

#### **Customizing Treemap for Comparisons**

Data set: NM GHG Emissions (CCAG) 1990-2000 (Version 1)

#### Your visualization will look like this:

![](_page_56_Figure_4.jpeg)

62

![](_page_57_Picture_0.jpeg)

### Electricity from coal is the biggest contributor of GHGs.

## For more... New Mexico Tech EPSCOR Educational Outreach Throughout New Mexico

![](_page_58_Picture_1.jpeg)

http://www.cs.nmt.edu/~epscor

![](_page_59_Picture_0.jpeg)

## Databases

11

## Energy and climate change policy Climate change data

## Visualization

11

Tools
 Workshops
 Tutorials
 Databases
 Examples

## Climate Change

11

#### Resources for understanding and teaching climate change.

- Government Agencies
- For kids and teenagers
- Scholarships
- Professional Training
- Projects
- Non-government organizations
- Educator's resources

€ ...

## STEM

11

Tools
Student resources
Educator resources
Student opportunities

### Reading:

A Tour through the Visualization Zoo, Jeffrey Heer, Michael Bostock, and Vadim Ogievetsky, acmQueue, May 2010 Exploration:

#### Helen Wright

#### Introduction to Scientific Visualization

Deringer

11

70

Explore the "50 Great Examples of Data Visualization" at <u>www.webdesignerdepot.com/2009/06/50-great-</u> <u>examples-of-data-visualization/</u> <u>Many Eyes manyeyes.alphaworks.ibm.com/manyeyes/</u>

References

# Ouestions New Mexico Tech EPSCOR Educational Outreach Throughout New Mexico

![](_page_65_Picture_1.jpeg)

http://www.cs.nmt.edu/~epscor